## CARRIER APPOINTMENT REQUEST PORTAL

## User Guide for

# Carriers/Vendors/Sellers

## TABLE OF CONTENTS

| 1. | About Tranportation Central (CARP)                       | 3  |
|----|----------------------------------------------------------|----|
| 2. | Requesting a new CARP account                            | 3  |
| 3. | Submit a CARP appointment                                | 5  |
| 4. | Bulk Request Feature                                     | 11 |
| 5. | Viewing appointment status                               | 15 |
| 6. | Editing a carp appointment                               | 16 |
| 7. | Problems / contact us features                           | 18 |
| 8. | Appendix 1 : list of common SCAC codes for main carriers | 19 |

## 1. ABOUT TRANPORTATION CENTRAL (CARP)

In an effort to continuously improve supply chain efficiencies, we have launched Transportation Central (**C**arrier **A**ppointment **R**equest **P**ortal) for sellers, carriers and vendors who have been engaged directly with Amazon to move freight to Amazon Fulfillment Centers. This portal is expected to provide a standard process and reduce the time taken to schedule appointments at any Amazon Fulfilment Centres (FC). It is mandatory for every FBA seller, carrier or vendor to have an account on Transportation Central.

### 2. REQUESTING A NEW CARP ACCOUNT

- 2.1. Go to the link https://transportation.amazon.in/
- 2.2. Click on "Request New Account"

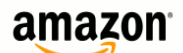

**Transportation Central** 

| Log In                                                              |             |        |
|---------------------------------------------------------------------|-------------|--------|
| Username                                                            |             |        |
| Password                                                            |             |        |
| Request New Account<br>Forgot Your Username<br>Questions? Problems? | e/Password? | Log In |

© 2015 Amazon.com, Inc. | Login Help | Legal Disclaimer

<u>English(US)</u> English(UK) Deutsch Francais 日本語 简体中文 Español(ES) Español(MX) Italiano português

#### 2.3. Click on "Carrier/Seller" and fill in the following details:

| Request New Account              |                     |
|----------------------------------|---------------------|
|                                  | Carrier/Seller      |
| First Name                       | Shrey               |
| Last Name                        | Vasa                |
| Standard Carrier Alpha Code      | FDEX 🕜              |
| Email Address                    | shreyv@amazon.com   |
| Confirm Email Address            | shreyv@amazon.com   |
| Telephone Number                 | 9591108080          |
| Username                         | gamma1              |
| Password                         | •••••               |
| Confirm Password                 | •••••               |
| Type the characters you see in t | he image            |
| Image                            | NOLBPY              |
| Type Characters                  | W6UBP7              |
| Please 'Check' the Terms and     | Conditions          |
|                                  | Request New Account |

• The SCAC not found in Amazon CARP database. Please input below details to register a new SCAC

| Request New Account         |                                |                       |   |
|-----------------------------|--------------------------------|-----------------------|---|
|                             |                                | Carrier/Seller Ovendo | r |
| First Name                  |                                | Shrey                 |   |
| Last Name                   |                                | Vasa                  |   |
| Standard Carrier Alpha Code |                                | VASA 🕜                |   |
| Email Address               |                                | shreyv@amazon.com     |   |
| Confirm Email Address       |                                | shreyv@amazon.com     |   |
| Telephone Number            |                                | 9591108080            |   |
| Username                    |                                | gamma2                |   |
| Password                    |                                | •••••                 |   |
| Confirm Password            |                                | •••••                 |   |
| PO Number                   |                                | FBAM1TZTD             |   |
| Your Company Name           |                                | Vasa Logistics        |   |
| Fax Number                  |                                | 9591108080            |   |
|                             | Type the characters you see in | the image             |   |
| Image                       |                                | HOLM                  |   |
| Type Characters             |                                | HLCLMT                |   |
|                             | Please 'Check' the Terms and   | d Conditions          |   |

| Field                              | Details                                                                                                    |
|------------------------------------|----------------------------------------------------------------------------------------------------|
| First Name                         | Enter your first name                                                                                                    |
| Last Name                          | Enter your last name                                                                                                    |
|                                    | SCAC is a unique four-letter code which is utilised by Amazon systems for submission of delivery requests to the Fulfillment Center.                                                               |
| Standard Carrier Alpha Code (SCAC) | <u>New SCAC</u> : If you are a new user, mention any alphabetical four-<br>letter code as your SCAC. A SCAC should always be simple and<br>easy to remember, eg. FDEX (Fedex), GLMQ (Gati Limited) |
|                                    | Existing SCAC: If you have a CARP account already and are aware of your SCAC code, please utilise the same SCAC code while requesting multiple CARP accounts.                                      |
| Email Address                      | Enter your email address. This email id would be utilised for all<br>CARP related communication. In case you want multiple CARP<br>accounts, please ensure to utilise the same email domain.       |
| Telephone Number                   | Enter your contact number. This number will be utilised for all CARP related communications.                                                                                                    |
| Username                           | Enter a Username.                                                                                                    |
| Password                           | Enter a Password.                                                                                                    |

| PO Number         | Enter a shipment ID which is in 'Ready to ship' state. The system would throw an error if any 'Work in Progress' shipment id is entered. |
|-------------------|----------------------------------------------------------------------------------------------------|
| Your Company Name | Enter your Company Name                                                                                                    |
| Fax Number        | Enter your Fax Number. In case you do not have a fax number, please enter your mobile or landline number.                                |

2.4. Please 'Check' the Terms and Conditions.

| Click home to proceed for login. Click submit to proce | eed, Back to make Changes |
|--------------------------------------------------------|---------------------------|
| Please confirm the details entered by you.             |                           |
| First Name                                             | Shrey                     |
| Last Name                                              | Vasa                      |
| Email Address                                          | shreyv@amazon.com         |
| Standard Carrier Alpha Code                            | VASA                      |
| Username                                               | gamma2                    |
|                                                        | 9591108080                |
| Your Company Name                                      | Vasa Logistics            |
| Fax Number                                             | 9591108080                |
| Type the characters you see in th                      | ne image                  |
| Image                                                  | MGPXXK                    |
| Type Characters                                        |                           |
| Back                                                   | Submit                    |

- 2.5. Confirm the details and click 'Submit' to proceed.
- 2.6. You will receive an email notification on account creation along with login credentials and account activation link. Please click on that link to activate your account.
- 2.7. You can now click on <u>https://transportation.amazon.in/</u> and use your login credentials to request an appointment. As the system takes some time to create and reflect a new SCAC, please ensure there is a time gap of 15-20 minutes between CARP account creation and the first appointment request.

#### 3. SUBMIT A CARP APPOINTMENT

- 3.1. Go to the link https://transportation.amazon.in/
- 3.2. Enter user name and password.
- 3.3. Click the "Login" button to access your account.

| amazon                 |                                                                                                    |                                                                                                |
|------------------------|----------------------------------------------------------------------------------------------------|------------------------------------------------------------------------------------------------|
| Transportation Central |                                                                                                    |                                                                                                |
|                        | Log In                                                                                                    |                                                                                                |
|                        | Username                                                                                                    | toctest                                                                                        |
|                        | Password                                                                                                    |                                                                                                |
|                        | Request New Account<br>Forgot Your Username/Password?<br>Change Password<br>Change E-mail Address<br>Questions? Problems? Contact Us         | Log In                                                                                         |
|                        | ANNOUNCEMENT: New CARP editing features ar<br>reschedule and cancel appointments.<br>CARP now supports Bulk Upload Feature throug<br>request | re added. You can now Add/Remove shipments,<br>gh Excel sheet for submitting a new appointment |

After logging in, you will be directed to the Home page, with several links.

3.4. For a new appointment, click on "Submit Request" link.

| an                    | iazon            |                   |                  |                |              |               |            |                                     |                         |
|-----------------------|------------------|-------------------|------------------|----------------|--------------|---------------|------------|-------------------------------------|-------------------------|
| Carrier               | Appointmen       | it Request Portal |                  |                |              |               |            | Customer Service                    | Home Log Out            |
| Appointm              | nent Information |                   |                  |                |              |               |            |                                     |                         |
| Standard              | Carrier Alpha Co | de*               |                  |                |              |               |            |                                     |                         |
| Appointment Requester |                  |                   |                  |                | MAR II       |               |            |                                     |                         |
| Destinati             | ion FC *         |                   | Select FC        |                |              |               |            |                                     |                         |
| Load Typ              | )e               |                   | Non-Palletized - |                |              |               |            |                                     |                         |
| Carrier R             | equested Deliver | 'y Date *         | (dd/MM/yy)       | 10 💌 : 00      | •            |               |            |                                     |                         |
| Requeste              | r Comments       |                   |                  |                |              |               |            |                                     |                         |
| Add more              | shipments        |                   |                  |                |              |               |            |                                     |                         |
| Shipmen               | t Information    |                   |                  |                |              |               |            |                                     |                         |
| ID                    | ARN              | Vendor Name*      | PRO #            | ASN # or BOL # | Pallet Count | Carton Count* | Unit Count | PO List (use , as separator) *      |                         |
| 1                     |                  |                   |                  |                |              |               |            |                                     | Remove                  |
| 2                     |                  |                   |                  |                |              |               |            |                                     | Remove                  |
| 3                     |                  |                   |                  |                |              |               |            |                                     | Remove                  |
| Submit<br>© 2014 Ar   | nazon.com, Inc.  | Legal Disclaimer  |                  |                |              |               | Englis     | ih <u>Deutsch Francais</u> 日本語 前体中文 | <u>Español Italiano</u> |

3.5. Fill the data as per the below table in the "Appointment Information" section.

|                                   | er Appointme                                                               | ent Request Portal         |                     |                           |                   |                     |            |         |                        |             |
|-----------------------------------|----------------------------------------------------------------------------|----------------------------|---------------------|---------------------------|-------------------|---------------------|------------|---------|------------------------|-------------|
|                                   |                                                                            |                            |                     |                           |                   |                     |            |         | Customer Service       | Home Log OL |
| Appoint                           | tment Informatio                                                           | D                          |                     |                           |                   |                     |            |         |                        |             |
| Standaro carner Alpha Code*       |                                                                            |                            |                     |                           |                   |                     |            |         |                        |             |
| Appoint                           | tment Requester                                                            |                            |                     | 5119131753201 0077 131819 | 14/16 N 11        |                     |            |         |                        |             |
| Destina                           | ation FC *                                                                 |                            | Select FC           |                           | -                 |                     |            |         |                        |             |
| Load Ty                           | ype                                                                        |                            | Non-Palletized -    |                           |                   |                     |            |         |                        |             |
| Carrier Requested Delivery Date * |                                                                            |                            | Non-Palletized V    |                           |                   |                     |            |         |                        |             |
| Carrier                           | Requested Delive                                                           | ery Date *                 | (dd/MM/yy)          | 10 🕶 : 00                 | •                 |                     |            |         |                        |             |
| Reques                            | Requested Delive                                                           | ery Date *                 | (dd/MM/yy)          | 10 - : 00                 | •                 |                     |            |         |                        |             |
| Reques                            | Requested Delive                                                           | ery Date *                 | (dd/MM/yy)          | 10 - : 00                 | •                 |                     |            |         |                        |             |
| Reques                            | Requested Delive                                                           | ery Date *                 | (dd/MM/yy)          | 10 - : 00                 | •                 | ,ad                 |            |         |                        |             |
| Reques                            | Requested Delive<br>iter Comments<br>re shipments                          | ery Date *                 | (dd/MM/yy)          | 10 • : 00                 | •                 |                     |            |         |                        |             |
| Add mor                           | Requested Delive<br>ter Comments<br>re shipments<br>ent Information        | ery Date *                 | (dd/MM/yy)          | 10 - : 00                 | •                 |                     |            |         |                        |             |
| Reques<br>add mor<br>Shipme<br>ID | Requested Delivo<br>ter Comments<br>re shipments<br>ent Information<br>ARN | ery Date *                 | (dd/MM/yy)          | 10 ▼ : 00                 | •<br>Pallet Count | ्स<br>Carton Count* | Unit Count | PO List | (use , as separator) * |             |
| Add mor<br>Shipme<br>1D           | Requested Delivo<br>ter Comments<br>re shipments<br>ent Information<br>ARN | ery Date *<br>Vendor Name* | (dd/mm/yy)<br>PRO # | ASN # or BOL #            | Pallet Count      | Carton Count*       | Unit Count | P0 List | (use , as separator) * | Remove      |
| Add mor<br>Shipme<br>1D<br>2      | Requested Delivo<br>ter Comments                                           | Vendor Name*               | (dd/mm/yy)<br>PRO # | ASN # or BOL #            | Pallet Count      | Carton Count*       | Unit Count | PO List | (use , as separator) * | Remove      |

| Field                             | Details                                                                                              |
|-----------------------------------|----------------------------------------------------------------------------------------------------|
| Standard Carrier Alpha Code *     | Enter OWNIN for own transport vehicle. For other known carriers please refer the list in Appendix 1. |
| Destination FC *                  | Amazon FC to which the shipment(s) are to be delivered.                                              |
| Load Type                         | Palletized or Non-Palletized.                                                                        |
| Carrier Requested Delivery Date * | Delivery Date and Time. You cannot choose a date from the past.                                      |
| Requester Comments                | Any information that Amazon team needs at later stage. Please enter carton and unit count here.      |

\* Mandatory fields

1.5. Fill the data as per below table for "Add more shipments".

|                                                         |                               |                       |                     |                |                   |                     |            | customer service               | Home Log |
|---------------------------------------------------------|-------------------------------|-----------------------|---------------------|----------------|-------------------|---------------------|------------|--------------------------------|----------|
| Appointment                                             | t Information                 |                       |                     |                |                   |                     |            |                                |          |
| Standard Car                                            | rrier Alpha Code*             |                       |                     |                |                   |                     |            |                                |          |
| Appointment                                             | t Requester                   |                       |                     |                | 10/10/8/1         |                     |            |                                |          |
| Destination F                                           | FC *                          |                       | Soloot EC           |                |                   |                     |            |                                |          |
|                                                         |                               |                       |                     |                |                   |                     |            |                                |          |
| Loau Type                                               |                               |                       | Non-Palletized -    |                |                   |                     |            |                                |          |
| Carrier Requ                                            | unsted Delivery Da            |                       |                     |                |                   |                     |            |                                |          |
|                                                         | acated belivery ba            | ate *                 | (dd/MM/yy)          | 10 🕶 : 00      | <b>•</b>          |                     |            |                                |          |
| Requester Co                                            | Comments                      | ate *                 | (dd/MM/yy)          | 10 - : 00      | •                 |                     |            |                                |          |
| Requester Co                                            | Comments                      | ate *                 | (dd/MM/yy)          | 10 🔹 : 00      | •                 |                     |            |                                |          |
| Requester Co                                            | Comments                      | ate *                 | (dd/MM/yy)          | 10 - : 00      | •                 | м                   |            |                                |          |
| Requester Co<br>add more ship<br>Shipment Inf           | ipments                       | te *                  | (dd/MM/yy)          | 10 • : 00      | •                 | . at                |            |                                |          |
| Requester Co<br>dd more ship<br>Shipment Inf<br>ID      | ipments<br>iformation<br>ARN  | Vendor Name*          | (dd/MM/yy)          | 10 ▼ : 00      | Pallet Count      | at<br>Carton Count* | Unit Count | PO List (use , as separator) * |          |
| Requester Co<br>add more ship<br>Shipment Inf<br>ID     | ipments<br>iommation<br>ARN   | tte *<br>Vendor Name* | (dd/MM/yy)<br>PRO # | ASN # or BOL # | ▼<br>Pallet Count | d<br>Carton Count*  | Unit Count | PO List (use , as separator) * | Remo     |
| Requester Co<br>dd more ship<br>Shipment Inf<br>ID<br>2 | ipments<br>information<br>ARN | Vendor Name*          | (dd/MM/yy)<br>PRO # | ASN # or BOL # | Pallet Count      | Carton Count*       | Unit Count | PO List (use , as separator) * | Remo     |

| Field                             | Details                                                                                                    |
|-----------------------------------|----------------------------------------------------------------------------------------------------|
| ARN                               | This field is optional for Amazon Reference Number. <u>Please leave this</u><br><u>column blank.</u>                                  |
| Vendor Name*                      | Name of the Vendor / Seller.                                                                                                    |
| PRO #                             | This is an optional field to enter carrier tracking ID/Air Way Bill Number<br>/ Docket Number. <u>Please leave this column blank.</u> |
| ASN# or BOL#*                     | This is a required field. You need to enter any one FBA Shipment ID from the consignment as BOL#.                                     |
| Pallet Count                      | Number of pallets to be delivered (optional).                                                                                         |
| Carton Count*                     | Number of cartons to be delivered.                                                                                                    |
| Unit Count *                      | Number of units to be delivered.                                                                                                    |
| PO List (use , as<br>separator) * | FBA Shipment IDs to be delivered in the consignment. Please enter all POs one after the other with comma "," between them.            |

**Important:** Please make sure that POs entered are in 'ready to ship' state before requesting an appointment. CARP will throw an error if you try to book an appointment for Work in Progress shipments.

1.6. Click on "Submit".

# Please check if the data shown in the confirmation screen is correct. If there are problems, then you will be prompted with error message with suggested action to trouble shoot the issue.

| Carrier Appoint          | ment Reques                              | t Portal                                       |                    |                                          |                     | 3423       |                          |  |
|--------------------------|------------------------------------------|------------------------------------------------|--------------------|------------------------------------------|---------------------|------------|--------------------------|--|
| ppointment Req           | uest Preview                             |                                                |                    |                                          |                     | Cus        | tomer Service Home Log O |  |
| Please review the appoir | itment request detail<br>omit this appoi | is below to make sure all<br>ntment request, c | the information is | s correct.<br>b <b>mit" button at th</b> | e bottom of this pa | nge!       |                          |  |
| Appointment Informati    | on                                       |                                                |                    |                                          |                     |            |                          |  |
| Standard Carrier Alpha   | Code                                     | тос                                            |                    |                                          |                     |            |                          |  |
| Appointment Requeste     | TOC Test (                               | TOC Test (arnav@amazon.com; 123456)            |                    |                                          |                     |            |                          |  |
| carp_select_reason_d     | efault_text                              |                                                |                    |                                          |                     |            |                          |  |
| Destination FC           |                                          | BOM1 ( MU                                      | MBAI,421302,MA     | HARASHTRA,IN)                            |                     |            |                          |  |
| Load Type                |                                          | Non-Pallet                                     | ized               |                                          |                     |            |                          |  |
| Carrier Requested Deli   | very Date                                | 5 Mar, 201                                     | 3 10:00:00 AM IS   | ST                                       |                     |            |                          |  |
| Requester Comments       |                                          | TEST                                           |                    |                                          |                     |            |                          |  |
| Shipment Information     |                                          |                                                |                    |                                          |                     |            |                          |  |
| ARN                      | PRO #                                    | Vendor Name                                    | BOL #              | Pallet Count                             | Carton Count        | Unit Count | Purchase Orders          |  |
| 258718382                |                                          | TEST                                           |                    |                                          | 1                   | 10         | S9411280                 |  |
| Back Submit              |                                          |                                                |                    |                                          |                     |            |                          |  |

#### 1.7. After reviewing, click "Submit".

You will be directed to the Submission Confirmation page.

| carrier Appointine                                         | ent Reques                     | t Portal                                                                                                    |                   |                            |                          |                            |                                |
|------------------------------------------------------------|--------------------------------|----------------------------------------------------------------------------------------------------|-------------------|----------------------------|--------------------------|----------------------------|--------------------------------|
| Appointment Reque                                          | st # 159270                    | Submitted                                                                                                    |                   |                            |                          | Cu                         | stomer Service Home Log Out    |
| 'our appointment request w<br>esolution with the following | as successfully su<br>details: | ubmitted for scheduling a                                                                                                    | t the destination | fulfillment center. Your r | equest has been forwarde | d to a dock clerk at our f | fulfillment center for further |
| Appointment Information                                    |                                |                                                                                                    |                   |                            |                          |                            |                                |
| Standard Carrier Alpha Co                                  | ode                            | TOC                                                                                                    |                   |                            |                          |                            |                                |
| Appointment Requester                                      |                                | TOC Test (                                                                                                    | arnav@amazon.c    | om; 123456)                |                          |                            |                                |
| carp_select_reason_defa                                    | ult_text                       |                                                                                                    |                   |                            |                          |                            |                                |
| Destination FC                                             |                                | BOM1 ( ML                                                                                                    | MBAI,421302,MA    | HARASHTRA,IN)              |                          |                            |                                |
| Load Type                                                  |                                | Non-Pallet                                                                                                    | ized              |                            |                          |                            |                                |
| Carrier Requested Deliver                                  | ry Date                        | 5 Mar, 201                                                                                                    | 3 10:00:00 AM IS  | T                          |                          |                            |                                |
| Requester Comments                                         |                                | TEST                                                                                                    |                   |                            |                          |                            |                                |
| Shipment Information                                       |                                |                                                                                                    |                   |                            |                          |                            |                                |
| ARN                                                        | PRO #                          | Vendor Name                                                                                                    | BOL #             | Pallet Count               | Carton Count             | Unit Count                 | Purchase Orders                |
|                                                            |                                | and the second second sec |                   |                            |                          | 10                         | 00444000                       |

- Once your appointment request is submitted, Amazon team reviews the request and sends a confirmation email to your registered email address with the final confirmed Appointment schedule.
- Shipments need to be delivered as per the final scheduled appointment time to Amazon Fulfilment Centres.

#### **Important**

- All appointment should be requested at least 24 hours prior to the Carrier Requested Delivery Date.
- Submitting an appointment does not grant the permission for delivery of goods unless the appointment is confirmed by Amazon. Please check your registered email for the confirmed time slot / modified details of an appointment.
- You are responsible to check the status of the requested appointment for the final confirmed schedule as granted by Amazon team and adhere to scheduled appointment time.

## 4. BULK REQUEST FEATURE

- 4.1. This feature is if you want to request for multiple appointments.
- 4.2. To use this feature click on "Submit Bulk Request".

| amazon              |                          |                                                           |                              |
|---------------------|--------------------------|-----------------------------------------------------------|------------------------------|
| Carrier Appointment | t Request Portal         |                                                           | Customer Service Home Log Ou |
|                     | Menu                     |                                                           |                              |
|                     | Submit Request           | Submit a new appointment request                          |                              |
|                     | Submit Bulk Request      | Submit a new Appointment Bulk Request through File Upload |                              |
|                     | Search Past Appointments | Search for appointment requests submitted in the past     |                              |
|                     |                          |                                                           |                              |

4.3. Enter information as per below table.

| Field                             | Details                                                |
|-----------------------------------|--------------------------------------------------------|
| Destination FC *                  | Amazon FC to which the load needs to be delivered.     |
| Load Type                         | Palletized or Non-Palletized.                          |
| Carrier Requested Delivery Date * | Delivery Date and Time.                                |
| Requester Comments                | Any information that Amazon team needs at later stage. |

2.4. To enter PO information, click on "Click here to download file" under "Bulk Upload Shipment Information".

| amazon                                                                                                    |                                                                                                    |                                     |
|----------------------------------------------------------------------------------------------------|----------------------------------------------------------------------------------------------------|-------------------------------------|
| Carrier Appointment Request Portal                                                                                                    |                                                                                                    | Customer Service Home Log Out       |
| Appointment Information                                                                                                    |                                                                                                    |                                     |
| Standard Carrier Alpha Code*                                                                                                    | TOC                                                                                                    |                                     |
| Appointment Requester                                                                                                    | TOC Test (amav@amazon.com; 123456)                                                                                                    |                                     |
| Destination FC *                                                                                                    | - Select FC 🗸                                                                                                    |                                     |
| Load Type                                                                                                    | Non-Palletized -                                                                                                    |                                     |
| Carrier Requested Delivery Date *                                                                                                    | (dd/MM/yy) 10 ▼ : 00 ▼                                                                                                    |                                     |
| Requester Comments                                                                                                    |                                                                                                    |                                     |
| Add more shipments                                                                                                    |                                                                                                    |                                     |
| Shipment Information                                                                                                    |                                                                                                    |                                     |
| ARN Vendor Name*                                                                                                    | PRO # BOL # Pallet Count Carton Count* Unit Count PO List                                                                                                    | (use , as separator) * Remove       |
|                                                                                                    |                                                                                                    |                                     |
|                                                                                                    | Bulk Upload Shipment Information                                                                                                    |                                     |
| Click here to download the file , after editing the dow<br>Click Browseto select the file . Checks to be perform<br>Please upload Excel files with extension : .xis (I<br>Please click on 'Enable Content' highlighted tab<br>First (Header) Row of the File should have value | nloaded file, select the file for upload. On successful upload, the shipment will be shown on next<br>red before uploading a file :<br>Excel worksheet)<br>, if prompted on opening the file .<br>I Field names as provided in Sample File and also above. These fields should not be modified. | page and will require confirmation. |
|                                                                                                    | Browse                                                                                                    |                                     |
| Submit                                                                                                    |                                                                                                    |                                     |

2.5. Once the file is downloaded, enter the following details and save the file on the computer.

| Field                          | Details                                                                                                    |
|--------------------------------|----------------------------------------------------------------------------------------------------|
| ARN                            | This field is optional for Amazon Reference Number.                                                                                           |
| Vendor Name*                   | Name of the Vendor / Seller.                                                                                                    |
| PRO #                          | This is an optional field to enter carrier tracking ID/Air<br>Way Bill number/Docket Number. <u>Please leave this</u><br><u>column blank.</u> |
| ASN# or BOL#*                  | This is a required field. You need to enter any one FBA Shipment IDs from the consignment as BOL#.                                            |
| Pallet Count                   | Number of pallets to be delivered (optional).                                                                                                 |
| Carton Count*                  | Number of cartons to be delivered.                                                                                                    |
| Unit Count*                    | Number of Units to be delivered.                                                                                                    |
| PO List (use , as separator) * | FBA Shipment IDs to be delivered in the consignment.<br>Please enter all POs one after the other with comma ","<br>between them.              |

2.6. Click on "Browse" and upload the file.

|                                                       | Bulk Upload Shipment Information                                                                                                    |
|-------------------------------------------------------|----------------------------------------------------------------------------------------------------|
| lick here to download the file . After                | editing the downloaded file, select the file for upload. On successful upload, the shipment will be shown on next page and will require confirmation |
| lick Browseto select the file . Check                 | s to be performed before uploading a file :                                                                                                    |
| <ul> <li>Please upload Excel files with ex</li> </ul> | tension : .xls (Excel worksheet)                                                                                                    |
| • Please click on 'Enable Content'                    | highlighted tab , if prompted on opening the file .                                                                                                  |
| • First (Header) Row of the File sl                   | rould have valid Field names as provided in Sample File and also above. These fields should not be modified                                          |
|                                                       | Browse                                                                                                    |

2.7. Click "Submit".

To avoid errors while uploading, please follow the instructions on the screen while entering data on the sheet:

- Please upload Excel files with extension: .xls (Excel worksheet).
- Please click on 'Enable Content' highlighted tab, if prompted on opening the file.
- First (Header) Row of the File should have valid Field names as provided in Sample File and also above. <u>These fields should not be modified</u>.

#### 2.8. An error is displayed if

- the details entered are incorrect or
- the format of the file is not .xls
- In such cases, please validate the data once again, and then
- Upload the corrected file if needed.
- If still issue is not resolved, user needs to contact Amazon by reaching out to Seller Support.

|                                                                                                    |                                                   | Customer Service Home Log Out    |                   |                            |
|----------------------------------------------------------------------------------------------------|---------------------------------------------------|----------------------------------|-------------------|----------------------------|
| <ul> <li>Destination FC is missing</li> <li>Carrier Requested Delivery Date is missing</li> <li>File Row #2 / Shipment #1: ARN value 12345' is</li> <li>File name "BulkSample_IN.vls" has errors as shupload a file again after making changes.</li> </ul> | nvalid<br>wn above. You can either make changes i | an web page itself and submit th | se shipments , or |                            |
| Appointment Information                                                                                                    |                                                   |                                  |                   |                            |
| Standard Carrier Alpha Code*                                                                                                    | TOC                                               |                                  |                   |                            |
| Appointment Requester                                                                                                    | TOC Test (amav@amazon.com, 12345                  | 5)                               |                   |                            |
| Destination FC *                                                                                                    | Select FC                                         |                                  |                   |                            |
| coad Type                                                                                                    | Non-Palletzed +                                   |                                  |                   |                            |
| Carrier Requested Delivery Date *                                                                                                    | (dd/MM/yy) 10 • : 0                               |                                  |                   |                            |
| dd.more.shipments                                                                                                    |                                                   |                                  |                   |                            |
| Shipment Information                                                                                                    |                                                   |                                  |                   |                            |
|                                                                                                    | PRO # BOL #                                       | Pallet Count Carton Count*       | Unit Count PO L   | ist (use , as separator) * |
| ARN Vendor Name*                                                                                                    | 110.                                              |                                  |                   | Pamoua                     |
| ARN Vendor Name* 1 12345 Test                                                                                                    | 0                                                 | 100                              |                   | ALBOAR.                    |
| ARN Vendor Name*                                                                                                    | Bulk Upload Shi                                   | 100 ment Information             |                   | INCOME                     |

#### 2.9. A confirmation screen is displayed if the details entered are correct.

#### 2.10. Click on "Submit".

| Carrier A<br>Appointme                                    | Carrier Appointment Request Portal<br>Appointment Request Preview |                        |                            |               |                     |              | Customer Service Home Log Out |                 |  |
|-----------------------------------------------------------|-------------------------------------------------------------------|------------------------|----------------------------|---------------|---------------------|--------------|-------------------------------|-----------------|--|
| Please review                                             | the appointment reques                                            | t details below to mai | e sure all the information | is correct.   |                     |              |                               |                 |  |
| WARNING                                                   | i: To submit this a                                               | appointment rec        | juest, click the "Si       | ubmit" button | at the bottom of th | nis page!    |                               |                 |  |
| Appointment                                               | t Information                                                     |                        |                            |               |                     |              |                               |                 |  |
| Standard Carrier Alpha Code TOC                           |                                                                   |                        |                            |               |                     |              |                               |                 |  |
| Appointment Requester TOC Test (arnav@amazon.com; 123456) |                                                                   |                        |                            |               |                     |              |                               |                 |  |
| Destination FC BOM1 ( MUMBAI,421302,MAHARASHTRA,IN)       |                                                                   |                        |                            |               |                     |              |                               |                 |  |
| Load Type                                                 |                                                                   |                        | Non-Palletized             |               |                     |              |                               |                 |  |
| Carrier Requ                                              | uested Delivery Date                                              |                        | 7 Mar, 2013 10:0           | 0:00 AM IST   |                     |              |                               |                 |  |
| Requester C                                               | omments                                                           |                        |                            |               |                     |              |                               |                 |  |
|                                                           |                                                                   |                        |                            |               |                     |              |                               |                 |  |
| Shipment In                                               | formation                                                         |                        |                            |               |                     |              |                               |                 |  |
| ID                                                        | ARN                                                               | PRO #                  | Vendor Name                | BOL #         | Pallet Count        | Carton Count | Unit Count                    | Purchase Orders |  |
| 1                                                         | 258718382                                                         |                        | Test                       |               | 0                   | 10           |                               | S9411280        |  |
| 2                                                         | 257703522                                                         |                        | Test                       |               | 0                   | 4            |                               | S9411280        |  |
| Back Sul                                                  | bmit                                                              |                        |                            |               |                     |              |                               |                 |  |

- Once appointment request is submitted, Amazon team reviews the request and sends a confirmation email to your registered address with the final confirmed Appointment schedule.
- Shipments need to be delivered as per the final scheduled appointment time to Amazon Fulfilment Centre.

| am                  | azon                                                    |                               |                             |                                      |                             |                              | 1                               |                 |  |  |
|---------------------|---------------------------------------------------------|-------------------------------|-----------------------------|--------------------------------------|-----------------------------|------------------------------|---------------------------------|-----------------|--|--|
| arrier              | Appointment Re<br>ment Request # 1                      | quest Portal<br>59305 Submitt | ed                          |                                      |                             |                              | Customer Service Hom            | ie Log Out      |  |  |
| our appointsolution | ntment request was succe<br>with the following details: | ssfully submitted for         | scheduling at the destinati | on fulfillment center                | r. Your request has been fo | rwarded to a dock clerk at o | ur fulfillment center for furti | her             |  |  |
| Appointm            | ent Information                                         |                               |                             |                                      |                             |                              |                                 |                 |  |  |
| Standard            | Carrier Alpha Code                                      |                               | TOC                         |                                      |                             |                              |                                 |                 |  |  |
| Appointm            | ent Requester                                           |                               | TOC Test (arnav             | @amazon.com; 123                     | 456)                        |                              |                                 |                 |  |  |
| Destinati           | on FC                                                   |                               | BOM1 ( MUMBAI,              | BOM1 ( MUMBAI,421302,MAHARASHTRA,IN) |                             |                              |                                 |                 |  |  |
| .oad Typ            | e                                                       |                               | Non-Palletized              | Non-Palletized                       |                             |                              |                                 |                 |  |  |
| arrier R            | equested Delivery Date                                  |                               | 7 Mar, 2013 10:0            | 00:00 AM IST                         |                             |                              |                                 |                 |  |  |
| lequeste            | r Comments                                              |                               |                             |                                      |                             |                              |                                 |                 |  |  |
|                     |                                                         |                               |                             |                                      |                             |                              |                                 |                 |  |  |
| Shipment            | Information                                             |                               |                             |                                      |                             |                              |                                 |                 |  |  |
| ID                  | ARN                                                     | PRO #                         | Vendor Name                 | BOL #                                | Pallet Count                | Carton Count                 | Unit Count                      | Purchase Orders |  |  |
|                     | 258718382                                               |                               | Test                        |                                      | 0                           | 10                           |                                 | S9411280        |  |  |
| 1                   | 200710002                                               |                               |                             |                                      |                             |                              |                                 |                 |  |  |

## 5. VIEWING APPOINTMENT STATUS

5.1. To search for past appointment request status click on "Search Past Appointment".

| amazon<br>Carrier Appointment Requ | est Portal               | Customer Service Home Log Out                             |
|------------------------------------|--------------------------|-----------------------------------------------------------|
|                                    | Menu                     |                                                           |
|                                    | Submit Request           | Submit a new appointment request                          |
|                                    | Submit Bulk Request      | Submit a new Appointment Bulk Request through File Upload |
|                                    | Search Past Appointments | Search for appointment requests submitted in the past     |

3.2. You can use the available filters such as Destination FC, appointment requested date range and click on the "Search" button.

| amazon                                           |                                     |  |
|--------------------------------------------------|-------------------------------------|--|
| Carrier Appointment Reques                       | Customer Service Home Log Out       |  |
| Search Appointment Request                       |                                     |  |
| Please fill in one or more of the search criteri | a below.                            |  |
| Standard Carrier Alpha Code                      | TOC                                 |  |
| Appointment Requester                            | toctest                             |  |
| Destination FC                                   | BOM1 (MUMBAI.421302,MAHARASHTRA,IN) |  |
| From Date                                        | (dd/MM/yy) India Standard Time      |  |
| To Date                                          | (dd/MM/yy) India Standard Time      |  |
| Request State                                    | No Preference 👻                     |  |
| Search                                           |                                     |  |

On the search result page, you can see all your requests and their current status.

- 3.3. You can click on "More detail" to get the complete appointment information.
- 3.4. You can either cancel or edit your appointment requests.

Note : these are optional tasks.

| rrier Ap    | pointment R    | equest                               | Portal                               |           |          |                    |      | Customer Servic | e <u>Home</u> Log Out |
|-------------|----------------|--------------------------------------|--------------------------------------|-----------|----------|--------------------|------|-----------------|-----------------------|
| arch Result |                |                                      |                                      |           |          |                    |      |                 |                       |
| Request Id  | Appointment Id | Start                                | End                                  | Status    | Comments |                    |      |                 |                       |
| 159305      |                |                                      |                                      | Pending   |          | More detail        | Edit | Cancel          |                       |
| 159270      |                |                                      |                                      | Pending   |          | More detail        | Edit | Cancel          |                       |
| 159090      |                |                                      |                                      | Pending   |          | More detail        | Edit | Cancel          |                       |
| 158798      | 10309146       | 8 Mar,<br>2013<br>11:00:00<br>AM IST | 8 Mar,<br>2013<br>12:00:00<br>PM IST | Confirmed |          | <u>More detail</u> | Edit | Cancel          |                       |
| 158791      | 10308146       | 8 Mar,<br>2013<br>10:00:00<br>AM IST | 8 Mar,<br>2013<br>11:00:00<br>AM IST | Confirmed |          | <u>More detail</u> | Edit | Cancel          |                       |

### 6. EDITING A CARP APPOINTMENT

- 6.1. Login to your account and click on "Search Past Appointment".
- 6.2. You can use the available filters such as Destination FC, appointment requested date range and click on "Search" button.

| amazon                                            |                                     |                               |
|---------------------------------------------------|-------------------------------------|-------------------------------|
| Carrier Appointment Request                       | Portal                              | Customer Service Home Log Out |
| Search Appointment Request                        |                                     |                               |
| Please fill in one or more of the search criteria | a below.                            |                               |
| Standard Carrier Alpha Code                       | тос                                 |                               |
| Appointment Requester                             | toctest                             |                               |
| Destination FC                                    | BOM1 (MUMBAI.421302,MAHARASHTRA,IN) |                               |
| From Date                                         | (dd/MM/yy) India Standard Time      |                               |
| To Date                                           | (dd/MM/yy) India Standard Time      |                               |
| Request State                                     | No Preference 👻                     |                               |
| Search                                            |                                     |                               |

6.3. In the Search results page, you can edit/cancel you future shipments by clicking on appropriate buttons provided against respective appointment requests as shown below.

| arch Result |                |                                      |                                      |           |          |                    |        | transmitter and the second |
|-------------|----------------|--------------------------------------|--------------------------------------|-----------|----------|--------------------|--------|----------------------------|
| Request Id  | Appointment Id | Start                                | End                                  | Status    | Comments |                    | $\sim$ |                            |
| 159305      |                |                                      |                                      | Pending   |          | More detail        | Edit   | Cancel                     |
| 159270      |                |                                      |                                      | Pending   |          | More detail        | Edit   | Cancel                     |
| 159090      |                |                                      |                                      | Pending   |          | More detail        | Edit   | Cancel                     |
| 158798      | 10309146       | 8 Mar,<br>2013<br>11:00:00<br>AM IST | 8 Mar,<br>2013<br>12:00:00<br>PM IST | Confirmed |          | <u>More detail</u> | Edit   | Cancel                     |
| 158791      | 10308146       | 8 Mar,<br>2013<br>10:00:00<br>AM IST | 8 Mar,<br>2013<br>11:00:00<br>AM IST | Confirmed |          | <u>More detail</u> | Edit   | Cancel                     |

6.4. You can click on the "Edit" button to make the appropriate changes as below.

| Carrier Appointment Request Portal | Customer S                                                                                                    | ervice <u>Home</u> Log Out |  |  |  |
|------------------------------------|----------------------------------------------------------------------------------------------------|----------------------------|--|--|--|
| Appointment Information            |                                                                                                    |                            |  |  |  |
| Standard Carrier Alpha Code*       | TOC                                                                                                    |                            |  |  |  |
| Appointment Requester              | TOC Test (arnav@amazon.com; 123456)                                                                           |                            |  |  |  |
| Destination FC *                   | BOM1 (MUMBAI.421302,MAHARASHTRA,IN) 👻                                                                         |                            |  |  |  |
| Load Type                          | Non-Palletized           (dd/MM/yy)         04/03/13         10 • 00 • India Standard Time         - Reason • |                            |  |  |  |
| Carrier Requested Delivery Date *  |                                                                                                    |                            |  |  |  |
| Requester Comments *               |                                                                                                    |                            |  |  |  |
| dd more shipments                  |                                                                                                    |                            |  |  |  |
| Shipment Information               |                                                                                                    |                            |  |  |  |
| ID ARN Vendor Name*                | PRO # BOL # Pallet Count Carton Count* Unit Count PO List (use , as separ                                     | rator) *                   |  |  |  |
| 1 010501200 01-1                   | 10 3 P1439490                                                                                                 | Remove                     |  |  |  |

- 6.5. You can make changes like
  - 6.5.1. Changing the Carrier Requested Delivery Date or
  - 6.5.2. Update carton count or
  - 6.5.3. Add or remove POs from your list.

6.6. To confirm the changes, click "Submit".

- 6.6.1. Once you confirm the changes, Amazon team reviews the request and sends a confirmation email to your registered address with the final confirmed Appointment schedule.
- 6.6.2. Shipments need to be delivered as per the final scheduled appointment time to Amazon Fulfilment Centre.

| a | m | a | Z | 0 | n | 6 |
|---|---|---|---|---|---|---|
|   |   |   | - |   |   |   |

| Carrier Appointment Request Portal                                                                                  |                                                                |                          |                           |                           |  |  |  |
|----------------------------------------------------------------------------------------------------|----------------------------------------------------------------|--------------------------|---------------------------|---------------------------|--|--|--|
| Appointment Request # 159343 Submitted                                                                              |                                                                |                          |                           |                           |  |  |  |
| Your appointment request was successfully submitted for<br>resolution with the following details:                   | scheduling at the destination fulfillment center Your request  | has been forwarded to    | a dock clerk at our fulfi | llment center for further |  |  |  |
| Appointment Information                                                                                             |                                                                |                          |                           |                           |  |  |  |
| Standard Carrier Alpha Code                                                                                         | тос                                                            |                          |                           |                           |  |  |  |
| Appointment Requester                                                                                               | TOC Test (arnav@amazon.com; 123456)                            |                          |                           |                           |  |  |  |
| carp_select_reason_default_text                                                                                     |                                                                |                          |                           |                           |  |  |  |
| Destination FC                                                                                                    | BOM1 (MUMBAI,421302,MAHARASHTRA,IN)                            |                          |                           |                           |  |  |  |
| Load Type Non-Palletized                                                                                            |                                                                |                          |                           |                           |  |  |  |
| Carrier Requested Delivery Date                                                                                     |                                                                |                          |                           |                           |  |  |  |
| Requester Comments                                                                                                  | Test                                                           |                          |                           |                           |  |  |  |
| Shipment Information                                                                                                |                                                                |                          |                           |                           |  |  |  |
| ARN PRO # Vendo                                                                                                    | Name BOL # Pallet Count                                        | Carton Count             | Unit Count                | Purchase Orders           |  |  |  |
| 258718382 TI                                                                                                    | ST                                                             | 1                        | 15                        | S9411280                  |  |  |  |
| Your change request has been submitted successfully. Yo<br>Thank you for your cooperation. Have a nice day!<br>Home | r request will be reviewed and you will receive a confirmation | n email within 2 hours o | nce the appointment is    | cancelled.                |  |  |  |

## 7. PROBLEMS / CONTACT US FEATURES

- 1. Forgot Your Username/Password: If you forget username or password, you can click on "Forgot Your Username/Password" option located on the homepage and retrieve the username/password.
- 2. **Change Password:** You can click on "Change Password" option located on the homepage to change your password as per your convenience.
- 3. **Change Email Address:** You can click on "Change Email Address" option located on the home page to change your email address as per your convenience.
- If you have any questions related to your account/appointment/upload shipments or any other questions or problems related to CARP, please contact Seller Support.
- Update: Please include your respective account manager's email ID for all issues.

#### Account Support

For all account creation requests, please approach Seller Support with this information.

| FIRST_NA | LAST_NA | EMAIL_I | FBA<br>Shipme | USER_NA | PHONE_NUMB | PASSWO | Seller<br>register | ACCOU<br>NT TYPE |
|----------|---------|---------|---------------|---------|------------|--------|--------------------|------------------|
| IVIE     | IVIE    | U       | חנוט          | IVIE    | EK         | KD     | ed name            |                  |
|          |         |         |               |         |            |        |                    |                  |

\*\* default value is VENDOR

## 8. APPENDIX 1 : LIST OF COMMON SCAC CODES FOR MAIN CARRIERS

| Carrier Name                      | SCAC  |
|-----------------------------------|-------|
| Blue Dart                         | BDTIN |
| FedEx                             | FEDEX |
| Gati Limited                      | GLMQ  |
| Safe Express Private Ltd.         | SFXIN |
| India Post                        | IPSIN |
| Own vehicle / Self transportation | OWNIN |

#### Glossary

• SCAC: (Standard Carrier Alpha Code)

It is an Amazon defined unique carrier identification code to identify carriers transporting freight to and from Amazon FCs. SCAC given as part of carrier onboarding to be used for all communication purposes with Amazon. For the Indian market, most sellers use their own carriers, and hence use OWNIN.

• BOL: (Bill of Lading)

A document issued by an entity providing transportation services that serves three purposes:

- Serves as receipt for the goods delivered to the carrier for shipment.
- Defines the contract of carriage of the goods from the point of origin to the point of destination according to the responsibilities of the service provider listed on the bill of lading.
- Under certain conditions, provides evidence of title for the goods.